#### PROTEL CAD 操作方法

#### 1:前準備

1-1:作業ディレクトリ作成と Protel データベース登録 ハードディスク上に作業ディレクトリを作る

Explore をスタートしてファイル新規作成でディレクトリ作成

Protel をクリックして CAD をスタートする

Protelの画面で古いデータベースが残っていたら終了させる

FileNew をクリックして右の画面から Browse で作業ディレクトリに移動/

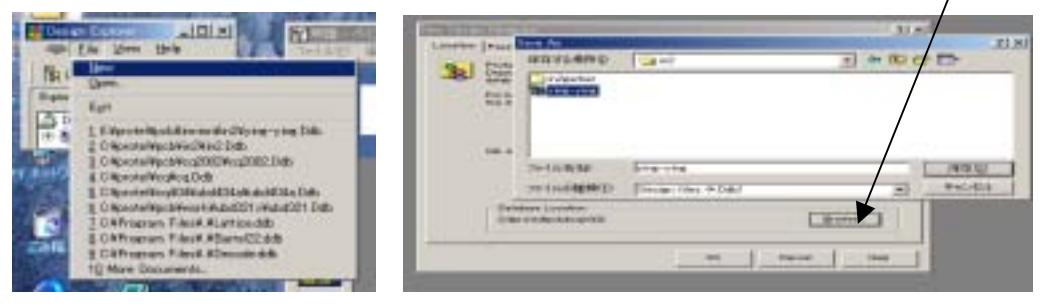

DataBaseFileName に名前を入力(この場合は in3.ddb)

## データベース\*\*\*登録が完了

| 📑 Design Explorer                                                                                                    |                         |
|----------------------------------------------------------------------------------------------------|-------------------------|
| → <u>F</u> ile <u>E</u> dit <u>V</u> iew <u>W</u> indov                                                                                                    | v <u>H</u> elp          |
| Explorer                                                                                                    | E:¥protel¥pcb¥inninn¥ir |
| terment of the second second | Name S                  |
| 🚧 X:135 Y:18 💡                                                                                                    |                         |
| 🚧 Idle state – ready for command                                                                                                    | Click                   |

FileNew で SchematicDocument(回路図作成)をスタート

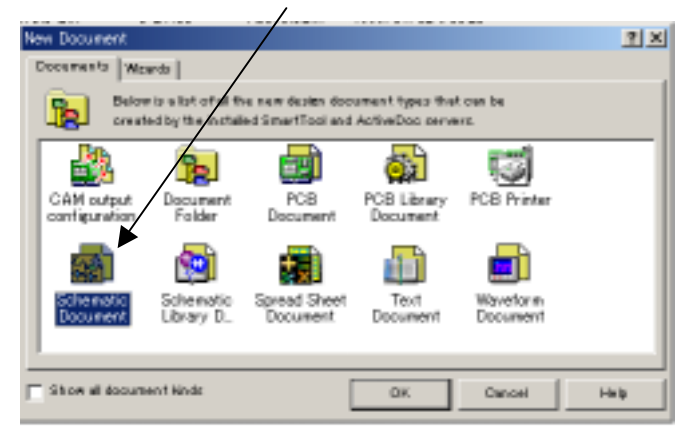

## 2:回路図作成

### 2-1:用紙サイズ決定

DesignOption で StandardStyle で用紙サイズを決める A4 または A3 を選ぶ

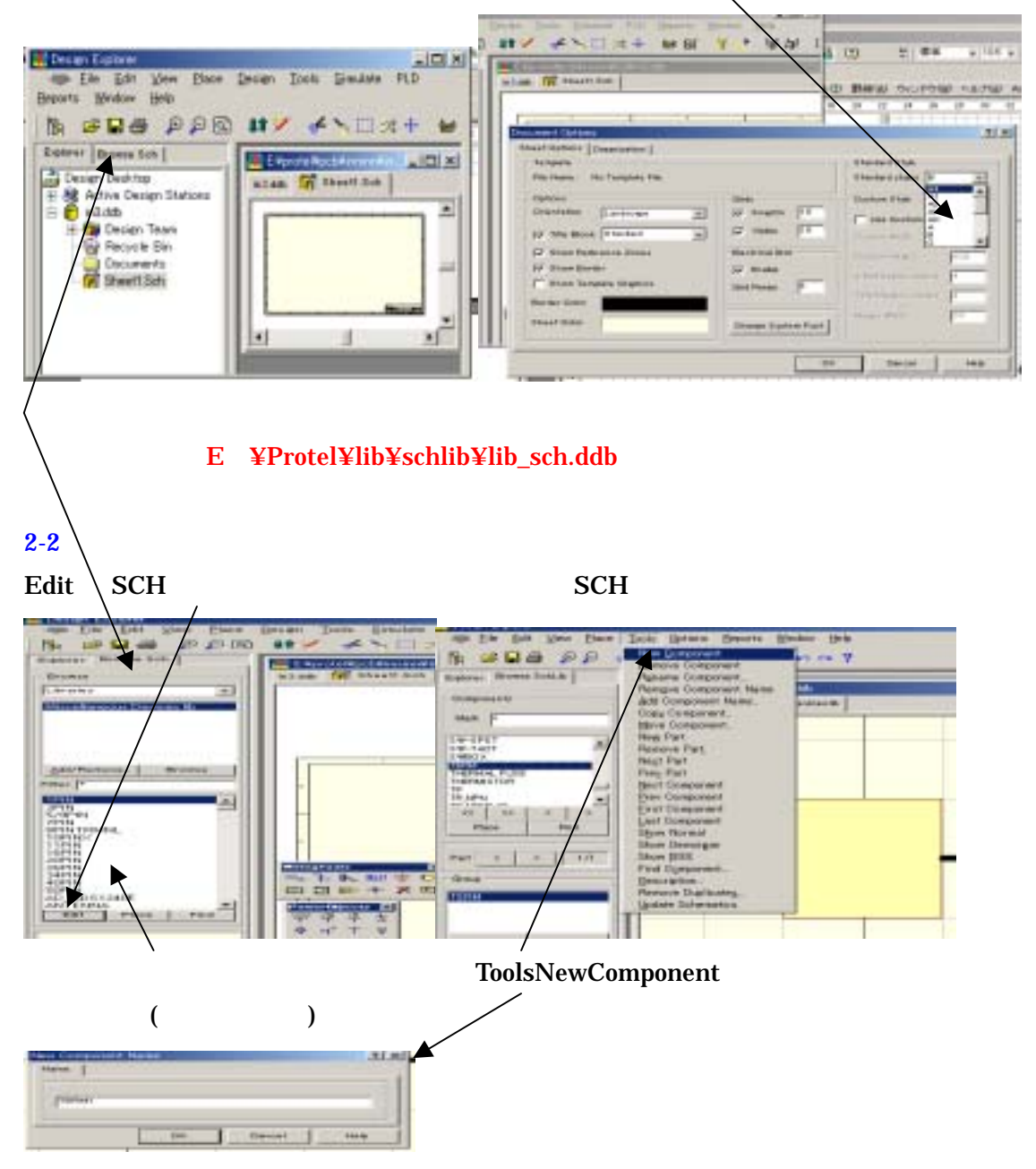

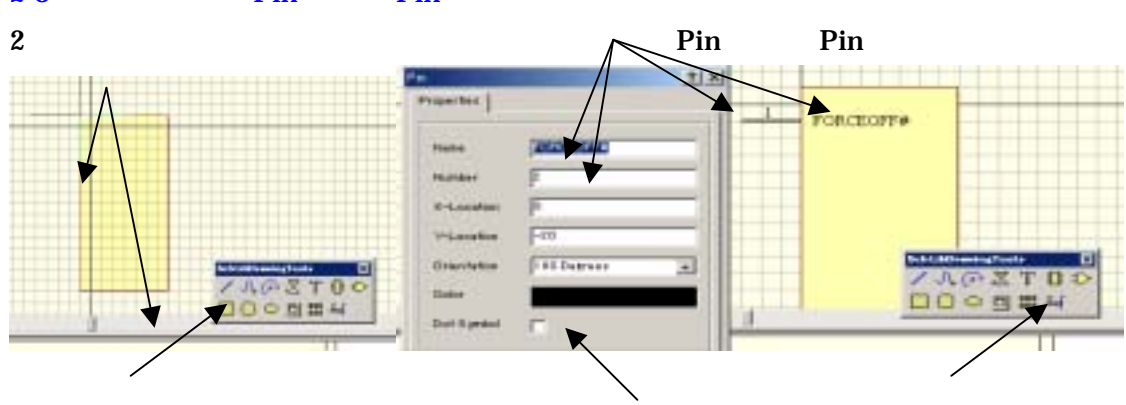

## 2-3:部品枠設定と Pin 番号と Pin の名前を登録

2-4:部品配置

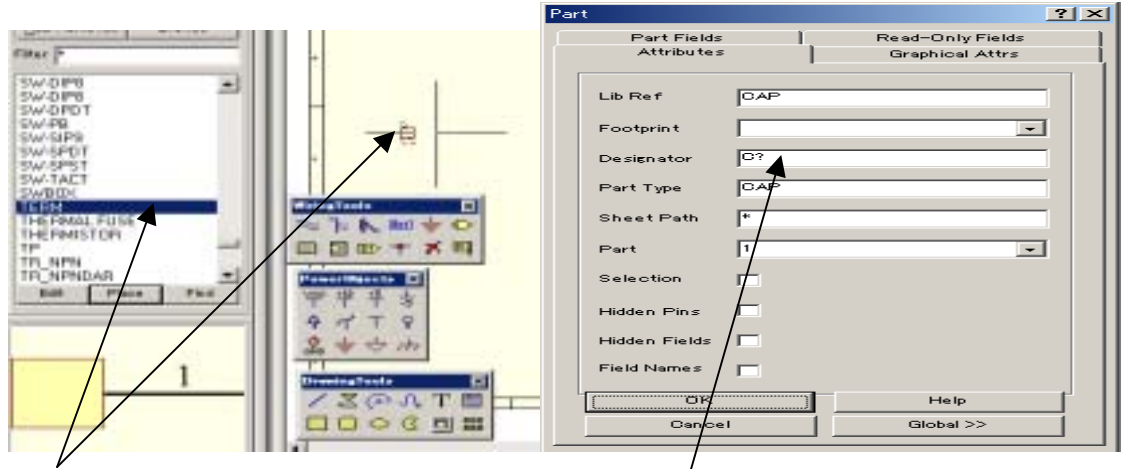

部品名を選択して Place コマンドで配置する

配置途中で Tab キーを押して Designator に部品記号 C1 などと入れる あとは自動的に C2、C3 と番号がつく Footprint はあとで入力

クリック後 Tab キーを押すとこの画面が現れる

2-5:回路図作成

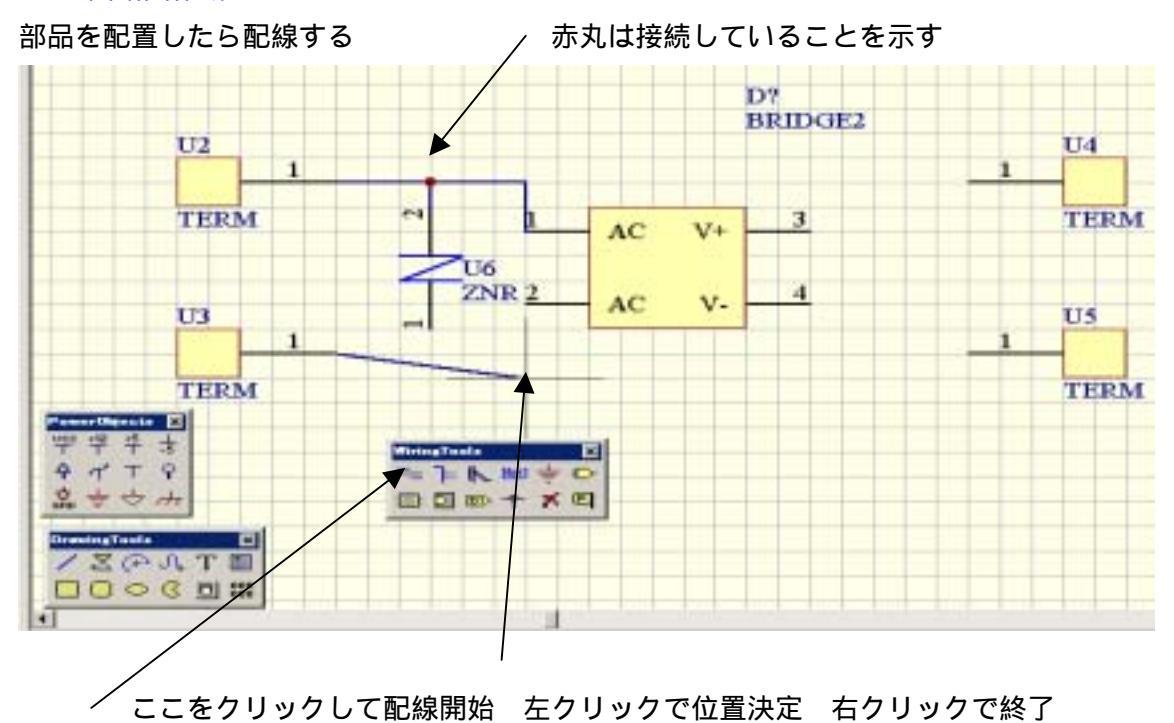

### 2-6:ネットリスト作成

### 回路設計が終わったら DesignCreateNetlist でネットリスト作成

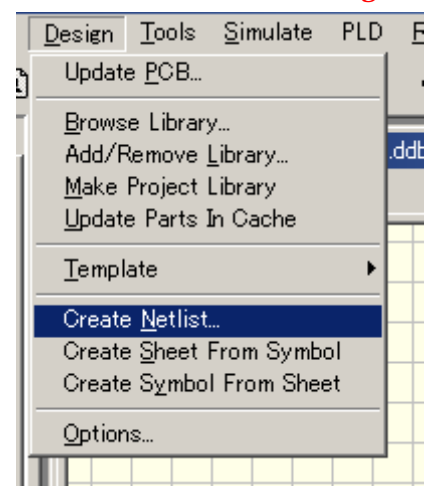

3:基板設計準備

3-1: PCBCAD スタートとライブラリースタート

FileNew で PCBDocument をクリック

√ ライブラリを見る

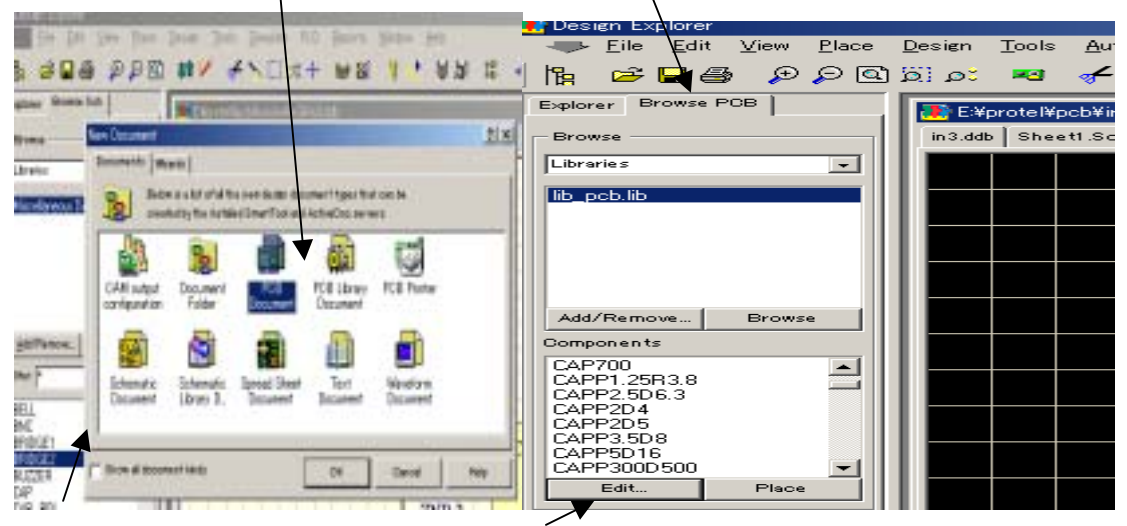

Edit クリックして PCB ライブラリをスタートさせる ライブラリは E:¥Protel¥lib¥schlib¥lib\_pcb.ddb を使用する

## 3-2:Footprint 作成

ToolsNewComponents をクリックする

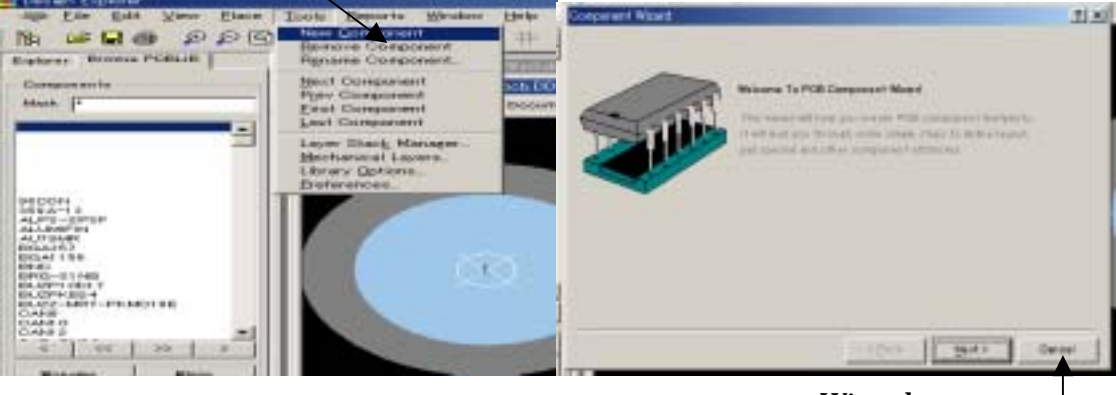

Wizard はキャンセル

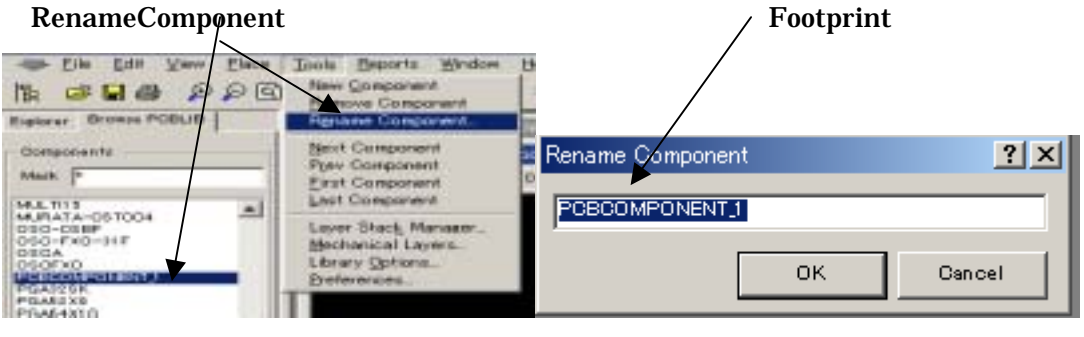

Footprint 名はメモしておく

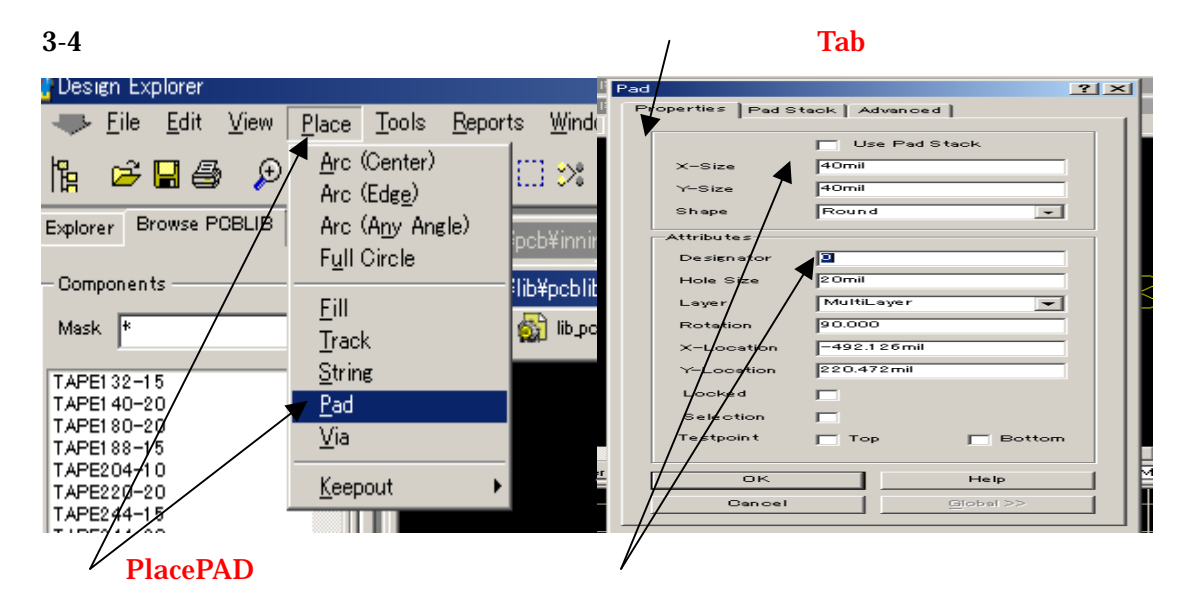

パッドを順次配置すると番号は自動的に付けられる

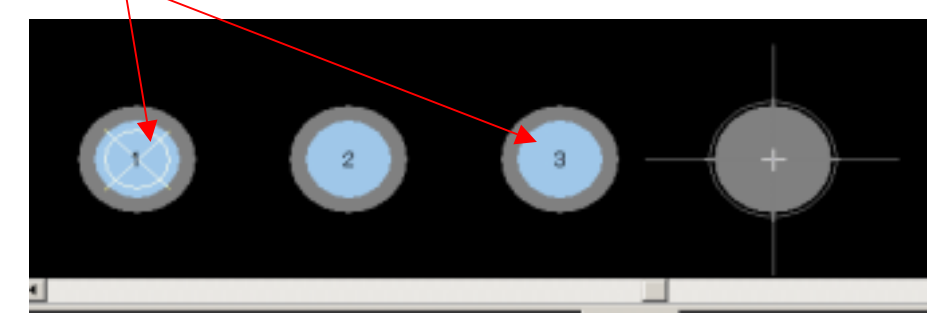

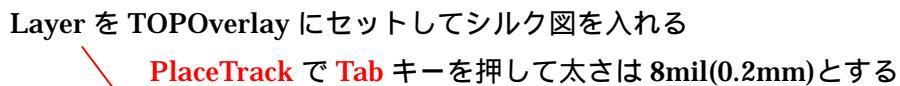

/ 1番 Pin をあらわす数値か記号を入れる PlaceStrings

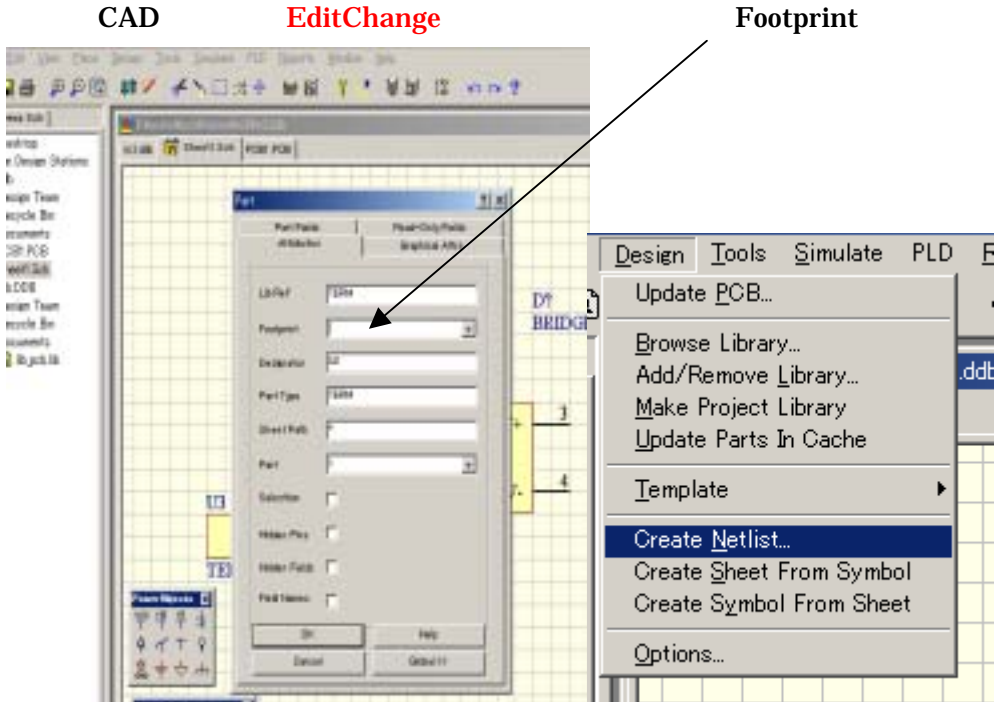

# 3-5: FOOTPRINTの回路図登録 回路図 CAD に戻って EditChange で部品をクリックして Footprint を入力

DesignCreateNetlist で再度ネットリスト作成

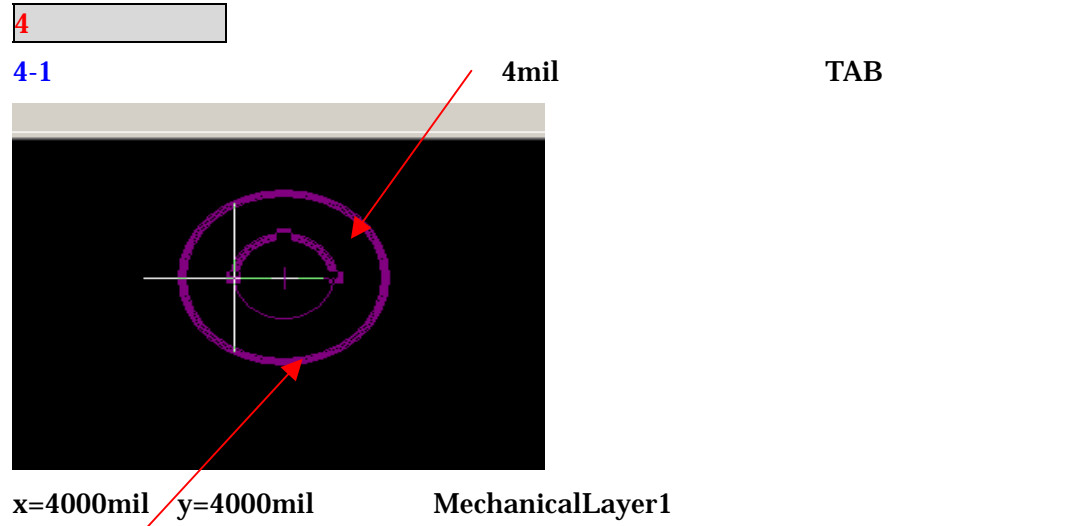

PlaceAre(center)で丸を描く Gキーで grid50mil にセットして 100mil の丸を描き Grid25mil で 50mil の丸を描く

一回丸を描いてクリック後反対方向に描きなおす

4-2:基板外形作成

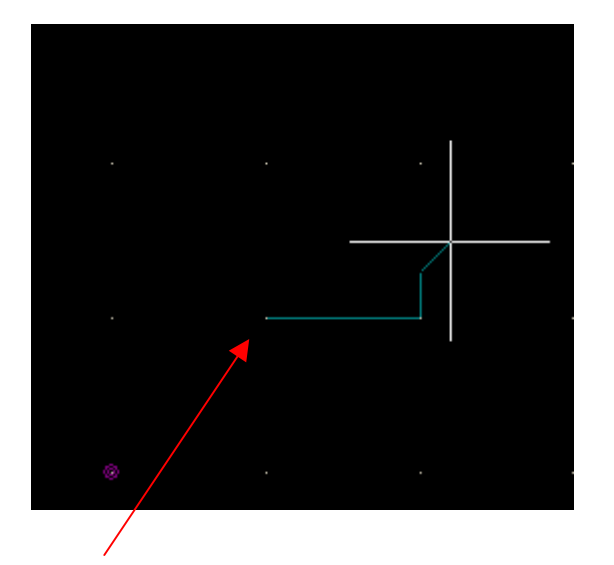

**x=5000mil** y=5000mil を基板端とする DesignCreateNetlist で再度ネットリスト作成 EditOriginSet で原点移動して Q キーで mil-mm 変換すると書きやすい

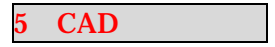

5-1:画面操作

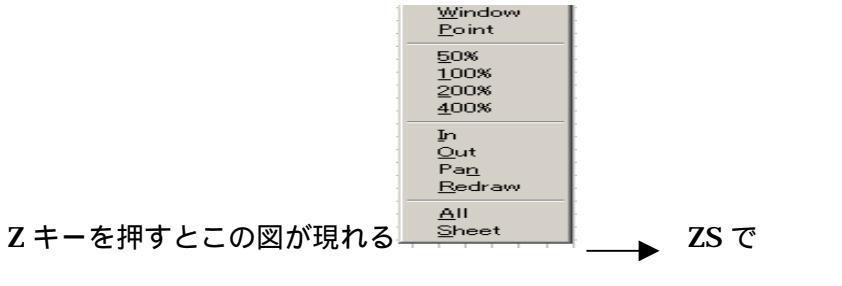

ZA で全部 ZP で表示部調整

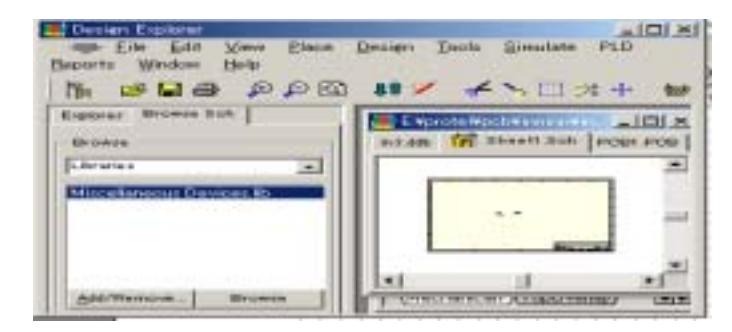

## ZS コマンドで用紙全体表示

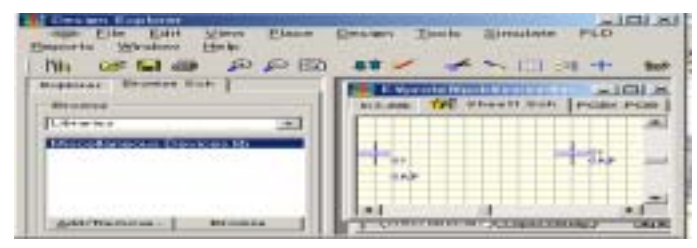

## ZA コマンドで記述部全体表示

| Denter Datis Stradate PLD                                                                                                    |
|----------------------------------------------------------------------------------------------------|
| 40 × × 111 24 + 60                                                                                                    |
| and an Int Sheet She wear wear                                                                                                    |
| -                                                                                                    |
|                                                                                                    |
|                                                                                                    |
|                                                                                                    |
| A DESCRIPTION OF A DESCRIPTION OF A DESC |
|                                                                                                    |

ZP コマンドで表示領域調整

中心をクリックしたままカーソル移動で画面サイズ調整

## 5-2: 配線操作

Place コマンドで配線できるがメニュークリックが便利

| Eile Edit Yew            | Piece Danign Tools                        | Simulate PLD Exports Window Help      | -lft × |
|--------------------------|-------------------------------------------|---------------------------------------|--------|
| 18 68 8 8 8 8            | Bus Dates                                 | 11 21 4 W BI Y • W M IS               | -      |
| Explorer Evolute Son     | Part_                                     | Soft PODI POD                         |        |
| Bromie                   | Power Port                                |                                       | -      |
| Lbrains 2                | Wre<br>Met Label                          | History Totals                        |        |
| Miscellaheous Devices Ib | Pogt                                      |                                       |        |
|                          | Add Sheet Entry<br>Directives             |                                       |        |
| Add/Remove, Drowce       | Ameriation<br>Text Erame<br>Eraming Tools | · · · · · · · · · · · · · · · · · · · |        |
| Filter                   | Process Container                         | Dressing Table Stresses (12)          |        |

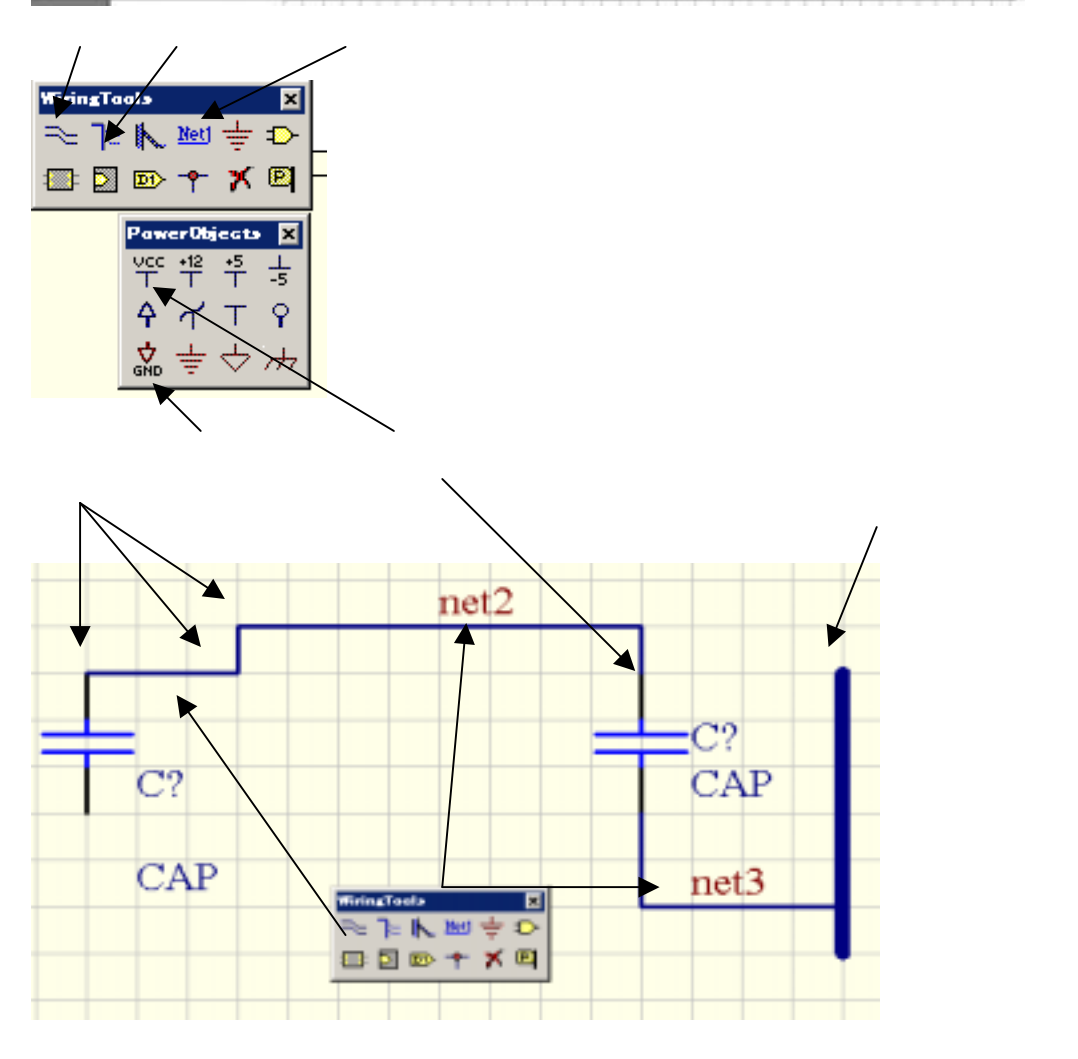

### 5-3:編集操作

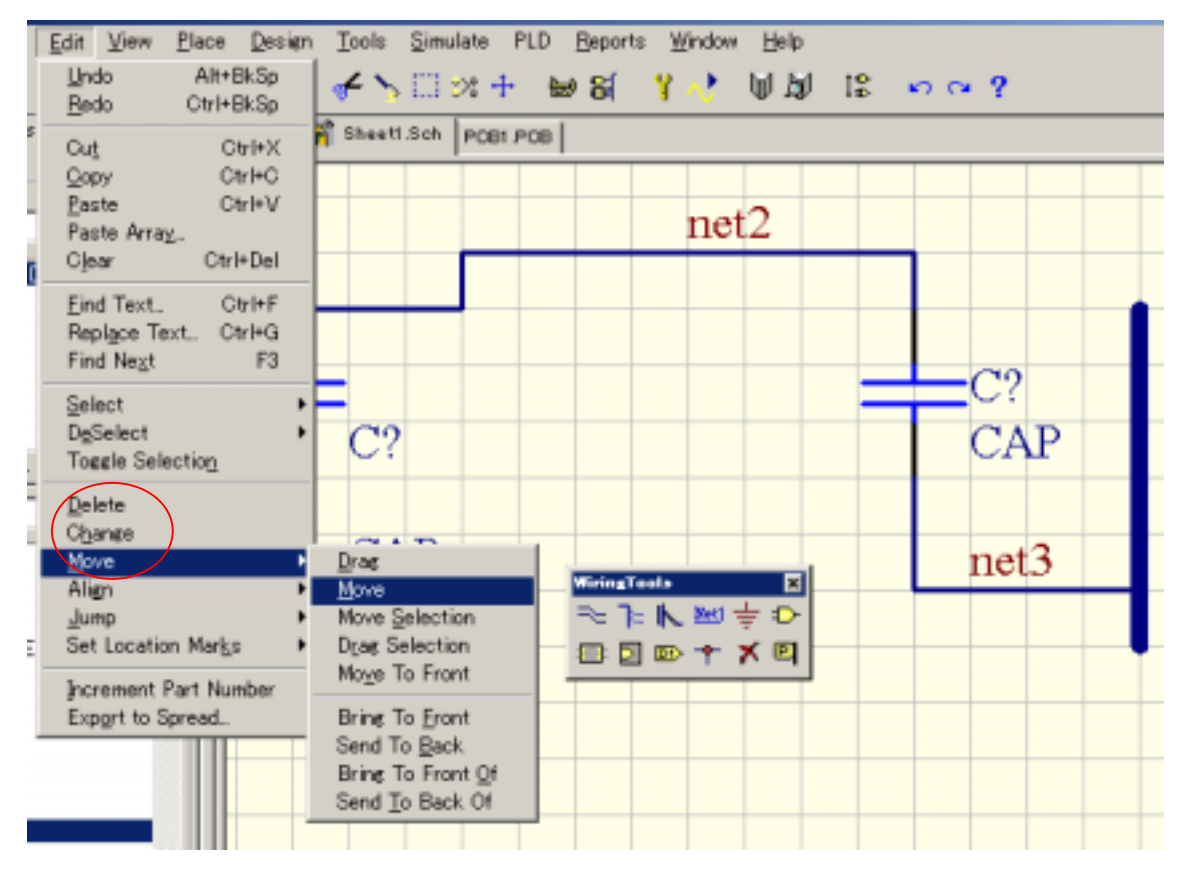

EditDelete は線や部品を消す カーソルを部品や線において左クリックで消え右で終了 EditChange は部品や線の属性を変更する

EditMoveMove は部品や線を移動する、途中スペースキーを押すと90度回転する

6:基板設計操作

6-1:動作グリッド調整

画面上で G キーを押すとしたのメニュが選べる

100mil,50mil,25mil,1mm の使用が基本

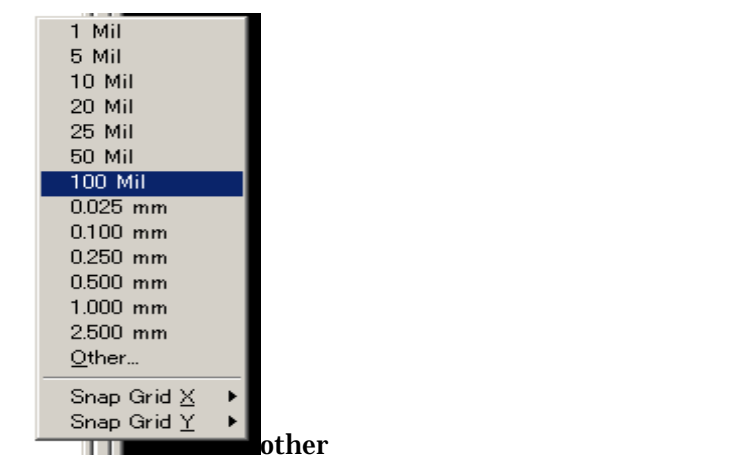

Q キーで CAD 画面は mil と mm が入れ替わる(1mil=0.0254mm)

6-2: 表示グリッド調整

DesigneOptions で画面のグリッド表示を調整できる

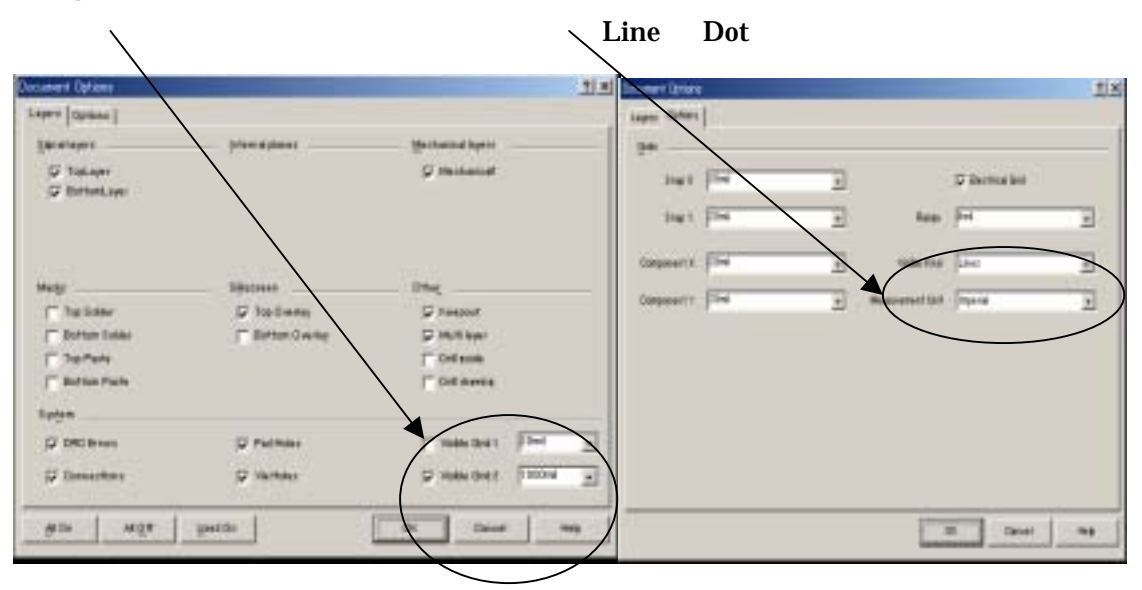

Line グリッド

Dot グリッド

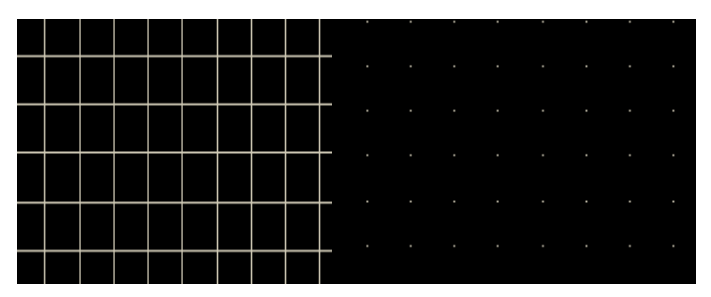

6-3:配線作業

PT コマンドでラッツをクリックして配線、左クリックで位置決め右で終了

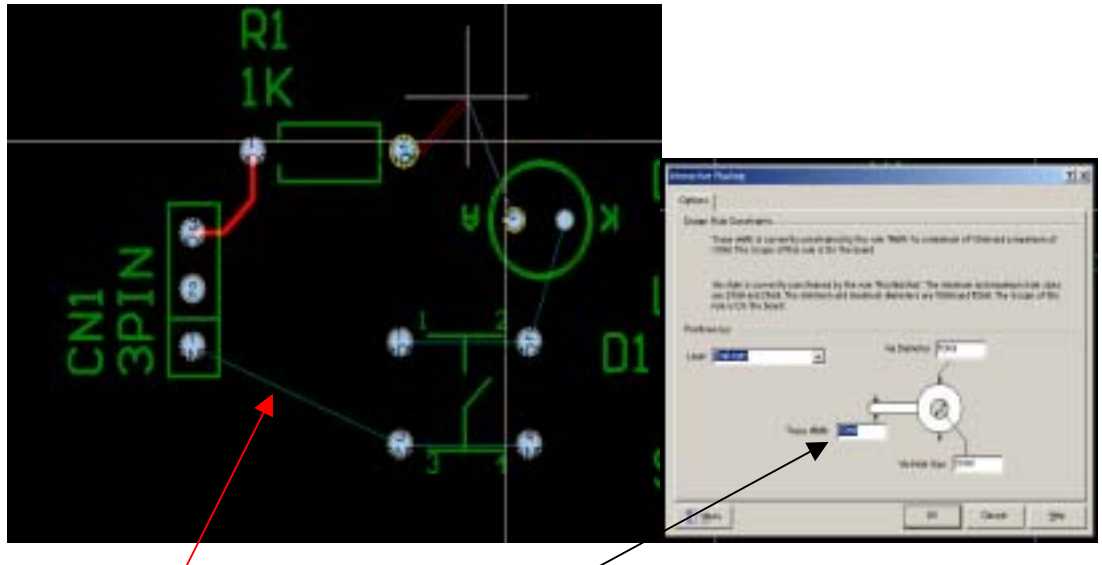

/ ラッツ

クルック後 Tab キーで太さ変更

配線途中で\*キーを押せば層が切り替わり VIA 発生して裏面(BOT)で配線できる

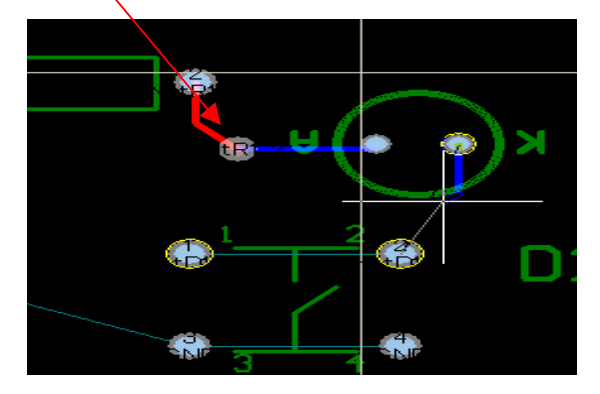

7:パッド設計法

7-1: 穴明きパッド(基本は部品のリードがとおればよい)

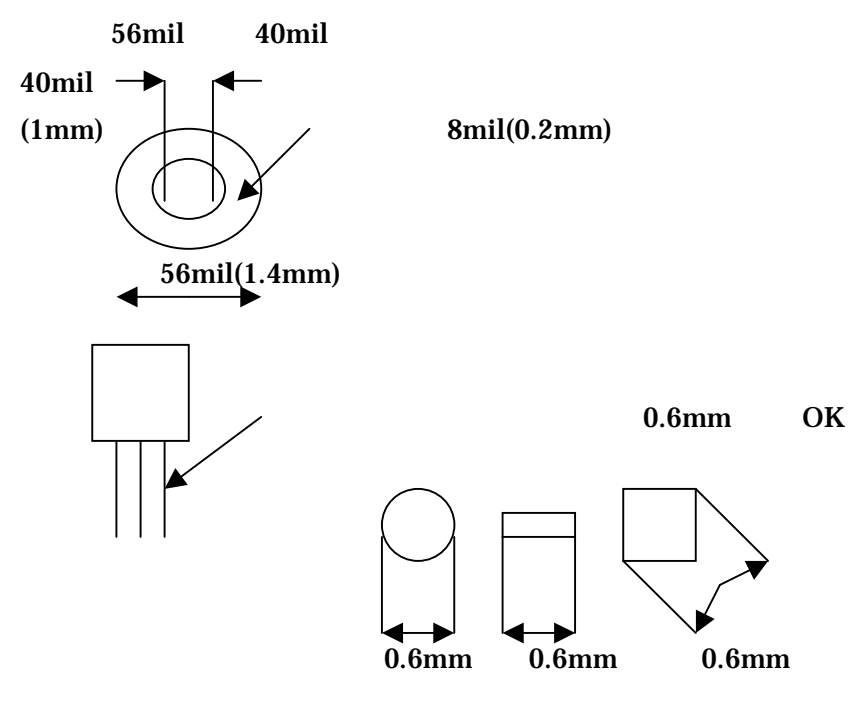

穴が 0.6mm より大きいときはその分穴とランド径を増やす

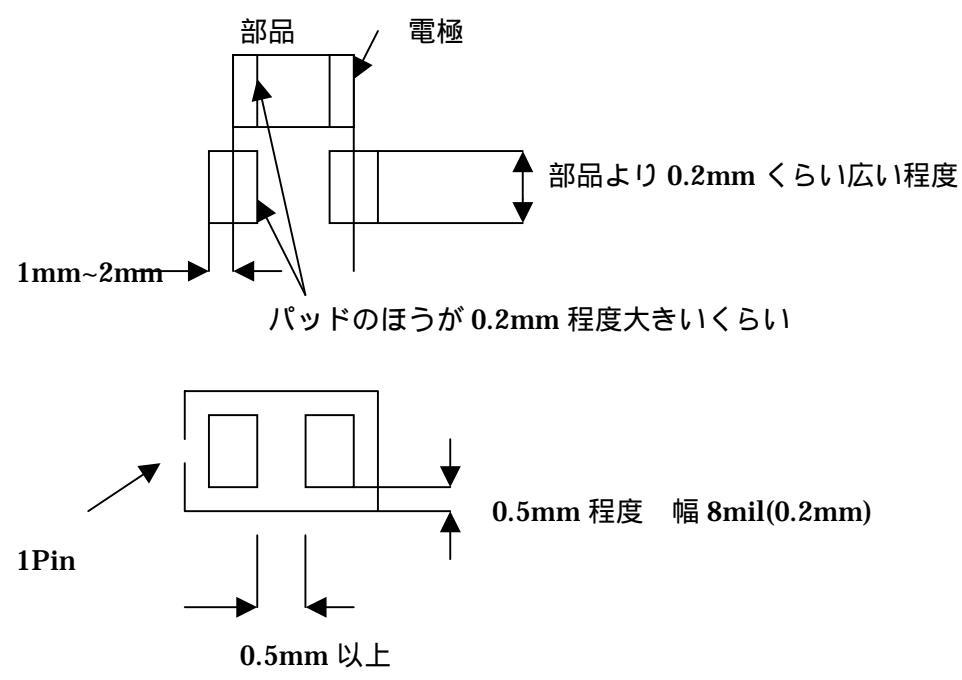

7-2:表面実装パッド(基本は部品が乗っかり半田付けできればよい)

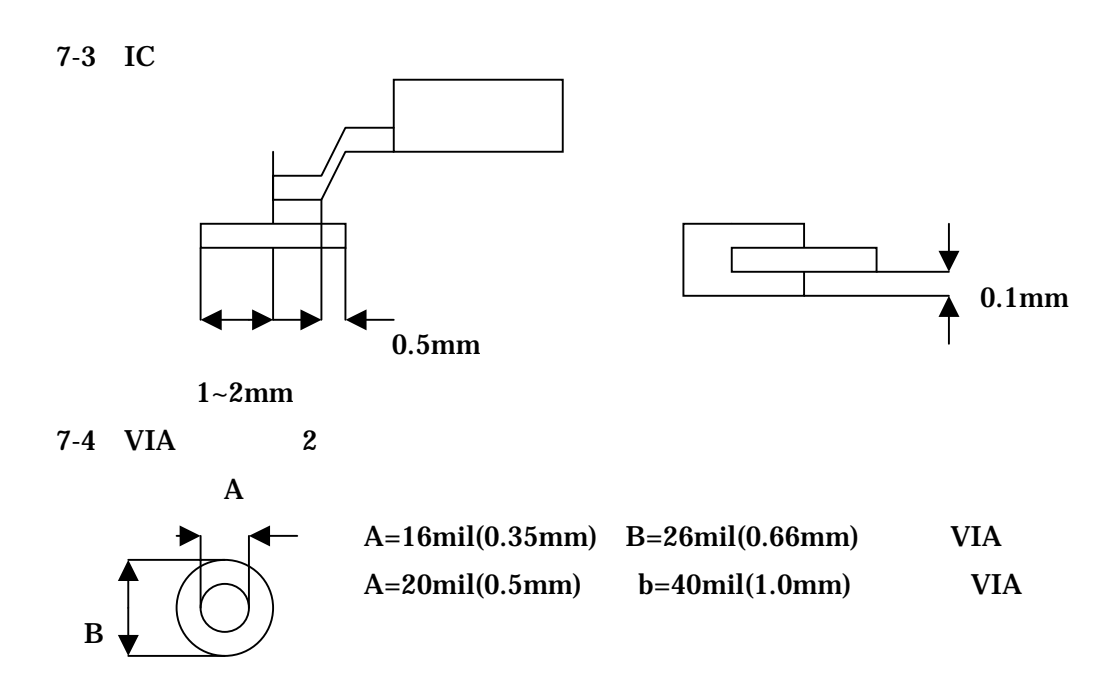

準小径は技術のない基板メーカ向け

FOOTPRINT

部品カタログと回路図を見ながらパッドの番号を決める 会社によって番号のつけ方がちがうので必ずしもカタログの番号と一致しない (自分の好みで決める)